# Guia del procés d'inscripció

Sol·licitud de participació a la borsa de tècnic/ca especialista operador/a de gestió del trànsit del Centre d'Informació Viària de Catalunya (CIVICAT)

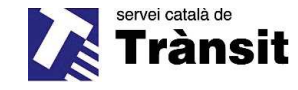

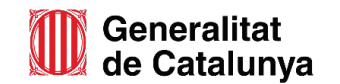

En aquesta guia s'expliquen els passos que cal seguir per tal de presentar la sol·licitud de participació a la convocatòria, per consultar tota la informació que es publica al llarg del procés de selecció, i també el procediment a seguir per aportar documentació.

### Índex

- 1. Accedir al tràmit telemàtic
- 2. Fer la inscripció
- 3. Accedir al tràmit i consultar-lo
- 4. Aportar documents

#### 1. Accedir al tràmit telemàtic

Pots accedir al tràmit telemàtic de sol·licitud de participació a la borsa de treball del Centre d'Informació Viària de Catalunya (CIVICAT) a través de l'enllaç que trobaràs al web del Servei Català de Trànsit, dins l'apartat de Creació de borsa de treball del CIVICAT.

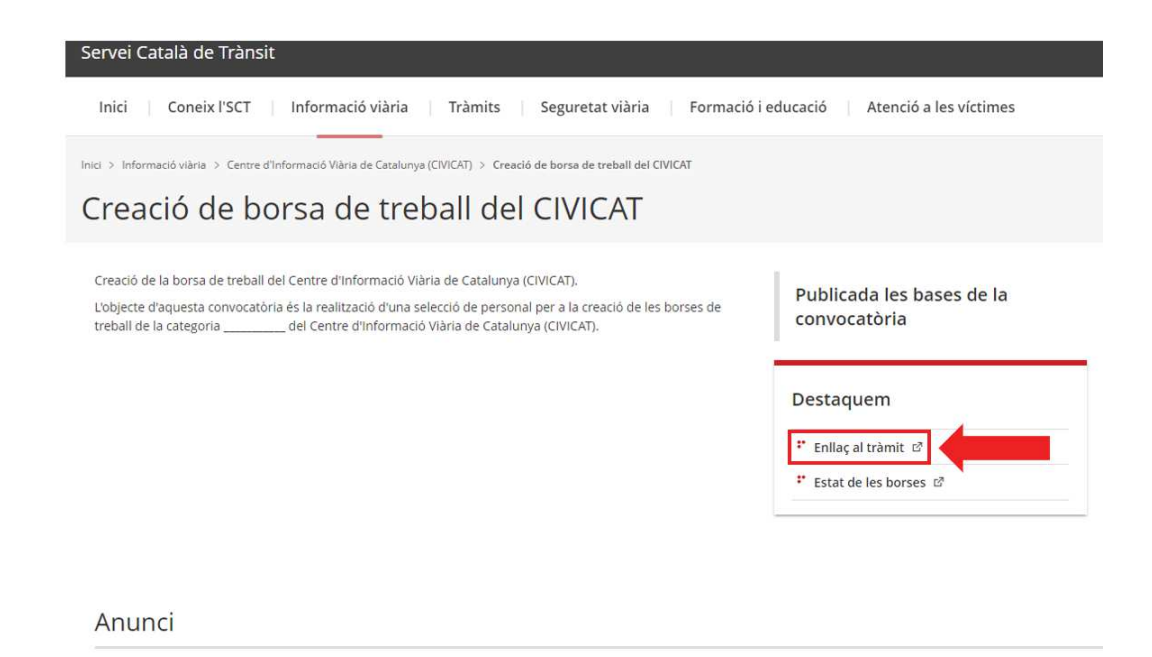

Per inscriure-t'hi, segueix les indicacions que et donem tot seguit:

Fes clic al botó "Inicia"

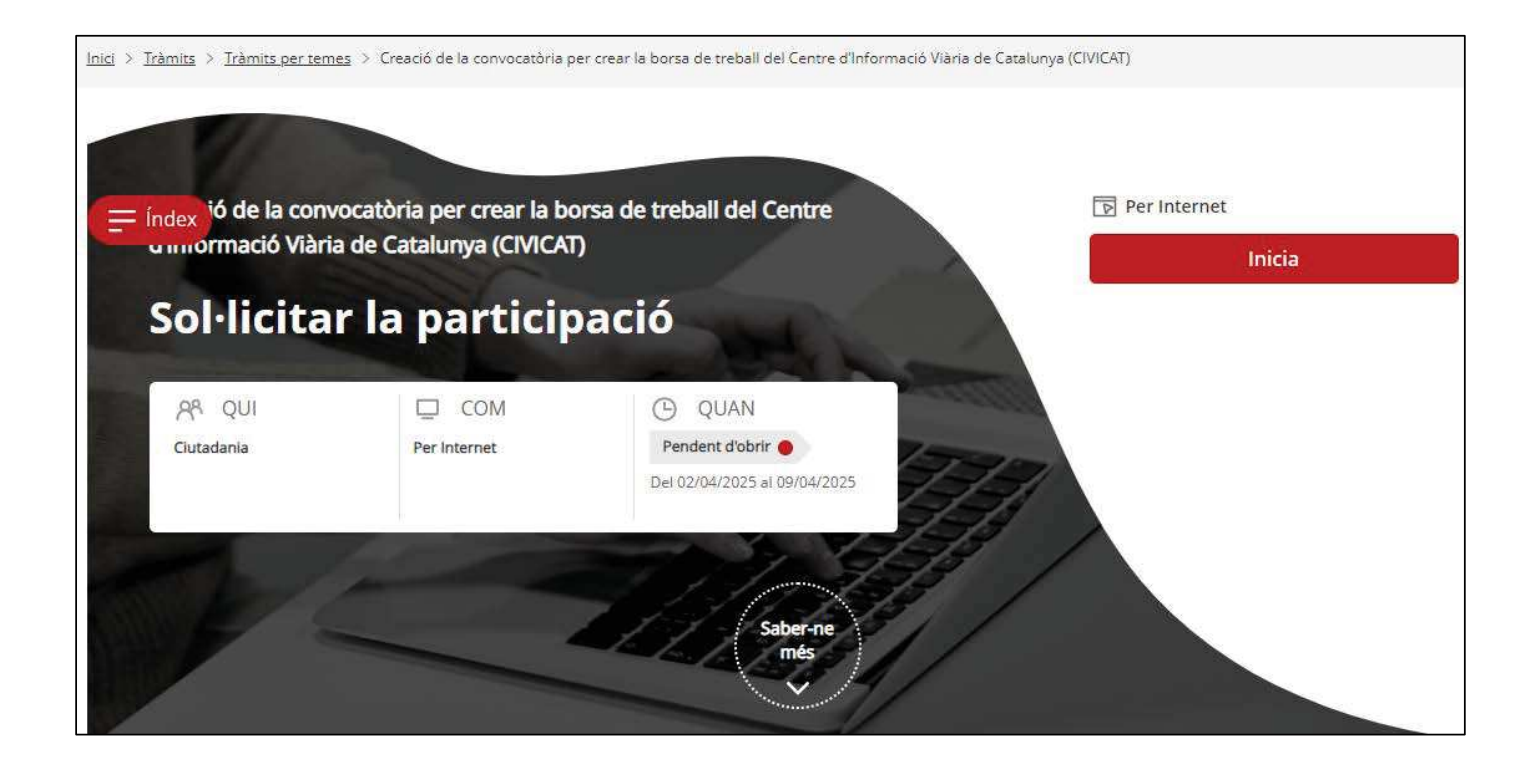

Accedeix al formulari amb o sense identificació digital.

**Opció 1:** Identifica't amb certificat digital de manera que el formulari sàpiga qui ets i informi directament les teves dades personals.

**Opció 2:** Passa directament al formulari sense identificar-te, t'identificaràs posteriorment en signar.

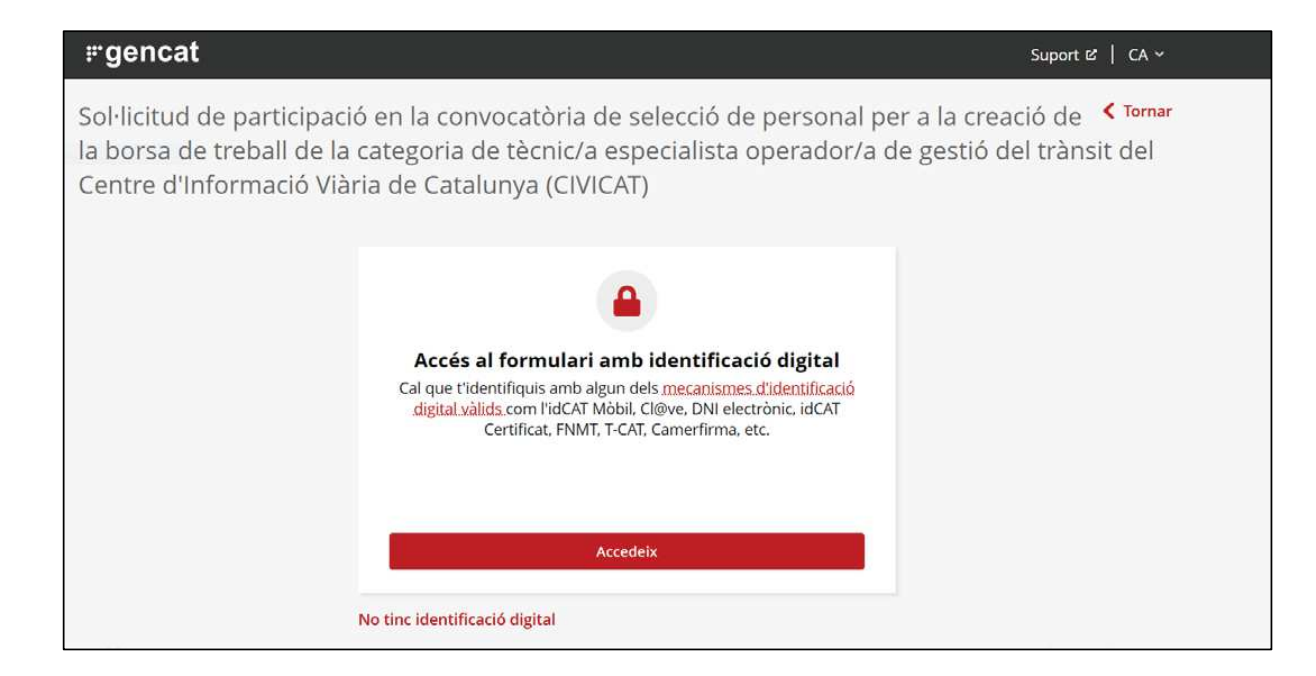

Emplenar el formulari

Si us plau, llegeix amb atenció el formulari i emplena tots els camps.

Si envies el formulari amb un camp obligatori sense emplenar o amb alguna errada, s'assenyalarà en vermell i el mateix formulari t'adreçarà al camp que falta emplenar o que conté l'errada.

Pots desar un esborrany del formulari i enviar-lo posteriorment.

Sol·licitud de participació en la convocatòria de selecció de personal per a la creació de **Convar** la borsa de treball de la categoria de tècnic/a especialista operador/a de gestió del trànsit del Centre d'Informació Viària de Catalunya (CIVICAT)

| Entorn: conf                                                                                                    | UUID: daa5bcdd-4ee0-4c0d- |
|----------------------------------------------------------------------------------------------------|---------------------------|
|                                                                                                    |                           |
|                                                                                                    |                           |
| El pots signar amb qualsevol d'aquests mecanismes:<br>• Com a persona física: per exemple, amb l'idCAT Mòbil, Cl@ve, DNI electrònic, FNMT, etc.<br>• Com a persona vinculada a una organització: per exemple, amb Camerfirma, Firmaprofesional, Ancert, T-CAT, etc. |                           |
|                                                                                                    | Desa l'esborrany          |
| Els camps marcats amb * són obligatoris                                                                                                    |                           |
| Codi personal                                                                                                    |                           |
| Pots escriure un nom per a identificar fàcilment el tràmit a la teva Àrea privada.                                                                                                    |                           |
| Dades de la persona sol·licitant                                                                                                    |                           |
| Dades d'identificació                                                                                                    |                           |
| Nom *                                                                                                    |                           |
|                                                                                                    |                           |

#### Autorització o oposició a la consulta de dades

Es consultaran les dades necessàries per comprovar que compleixes les condicions requerides i no cal que presentis els documents de l'apartat següent.

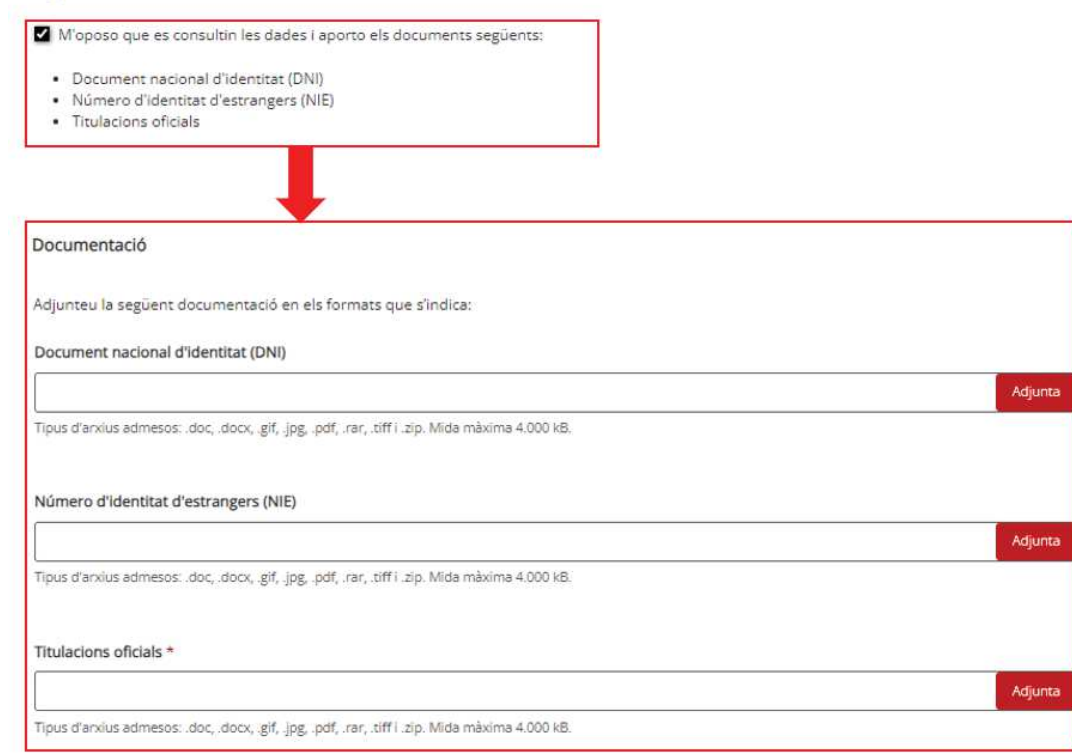

#### **IMPORTANT!**

Si t'oposes a què el Servei Català de Trànsit consulti les dades i documents establerts a la convocatòria, els hauràs de presentar amb la sol·licitud d'inscripció. Si no ho fas, el tràmit no et deixarà presentar la sol·licitud d'inscripció.

| Nivell de català                                                               |         |
|--------------------------------------------------------------------------------|---------|
| Selecciona el certificat de nivell de llengua catalana que disposes: *         |         |
| O B2 - Nivell intermedi català                                                 |         |
| ○ C1 - Nivell de suficiència de català                                         |         |
| O C2 - Nivell superior de català                                               |         |
| ○ No disposo de cap de les titulacions esmentades                              |         |
| Coneixements de llengua catalana (B2 o superior)                               |         |
|                                                                                | Adjunta |
| Tipus d'arxius admesos: .docdocxgifipgpdfrartiff i .zip. Mida màxima 4.000 kB. |         |

#### **IMPORTANT!**

En cas que disposis d'un certificat de llengua catalana de, com a mínim, el nivell intermedi de català (B2), l'hauràs d'adjuntar a la sol·licitud.

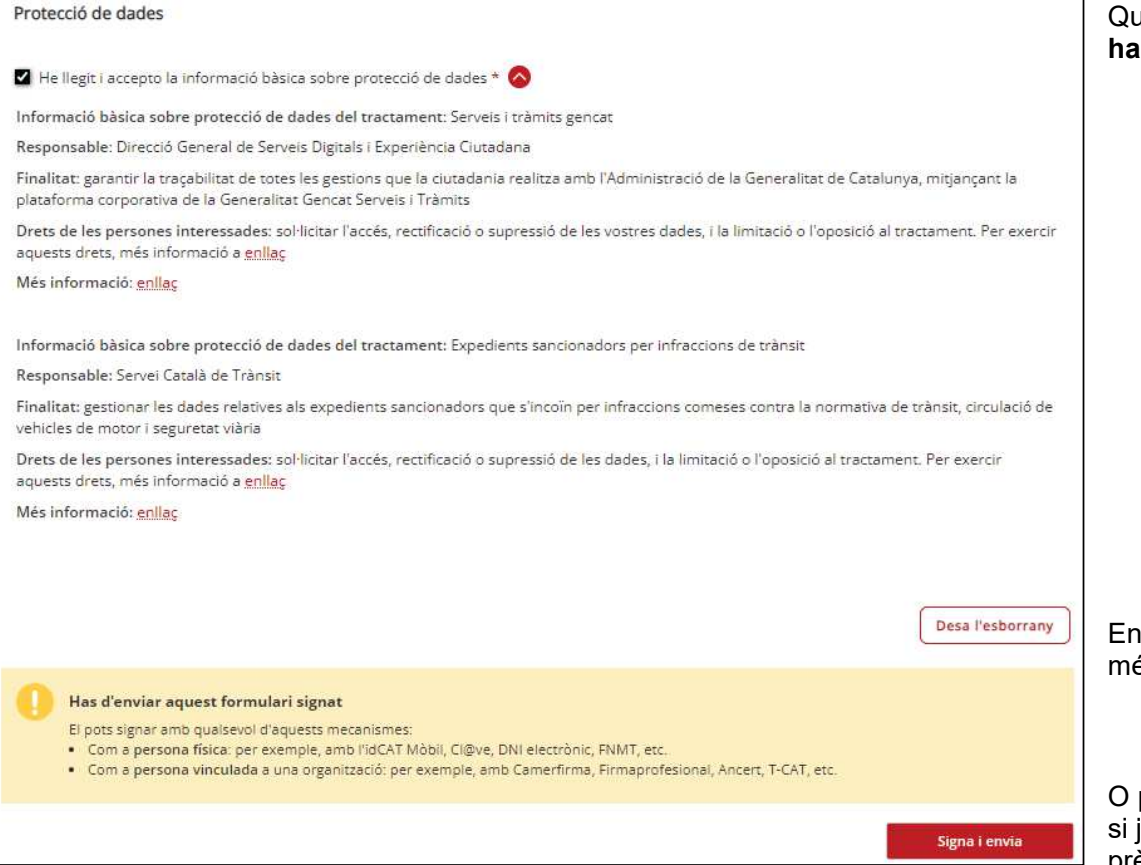

Quan arribis al final del formulari, has de **marcar la casella** conforme **has llegit la informació bàsica sobre protecció de dades.** 

En aquest moment pots fer clic al botó **Desa l'esborrany** i enviar-lo més endavant.

O pots fer clic a **Signa i envia** per formalitzar la sol·licitud, o bé **Envia** si ja t'havies identificat amb certificat digital electrònicament prèviament.

Opció "Desa l'esborrany" i enviar-lo més tard.

Quan facis clic a **Desa l'esborrany** rebràs un correu electrònic amb la següent informació:

| ) | Generalitat<br>de Catalunya                                                                                                    |
|---|----------------------------------------------------------------------------------------------------|
|   | Hola,                                                                                                    |
|   | L'esborrany del formulari Sol-licitud de participació en la convocatòria de selecció de personal per a la creació de la borsa de treball de la categoria de tècnic/a especialista operador/a de gestió del trànsit del Centre d'Informació Viària de Catalunya (CIVICAT) s'ha desat correctament, el dia a les<br>Per recuperar-lo i continuar amb la tramitació, ves a l'esborrany o accedeix a la teva Àrea privada. |
|   | © Generalitat de Catalunya                                                                                                    |
|   | gencat.cat                                                                                                    |
|   | No responguis aquest missatge. Ha estat emès per un servei automàtic que no permet rebre respostes.                                                                                                    |

Si fas clic a **Ves a I'esborrany**, recuperaràs el formulari amb tota la informació que havies introduït. Si vols formalitzar la sol·licitud de forma definitiva, fes clic al botó **Signa i envia.** 

En cas que no t'hagis identificat amb certificat digital a l'inici, quan facis clic al botó **Signa i envia**, s'obrirà una finestra com la que es mostra al costat. En aquest pas, t'hauràs d'identificar amb el teu **idCAT Mòbil** per poder signar i enviar el formulari. També ho pots fer a través d'altres sistemes d'identificació. Informació sobre idCAT Mòbil: https://web.gencat.cat/ca/tramits/suporttramitacio/durant-la-tramitacio/signaturaidentificacio-digital/idcat-mobil/

## a Altre Ar Document identificatiu NIF, NIE, passaport... Telèfon 0034 ~ Número de mòbil

#### Tinc idCAT Mòbil, continua

Sense idCAT Mobil? Alta per Internet

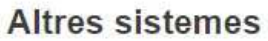

Certificat digital: idCAT, DNIe ...

Cl@ve PIN24, Ciutadans UE ...

Després d'identificar-te, apareixerà un missatge que t'informa que el formulari s'ha enviat correctament.

També s'indica el Codi de tràmit (ID) que hauràs d'utilitzar per accedir al tràmit, a la teva Àrea privada.

Descarrega't l'acusament de rebuda i desa'l al teu ordinador.

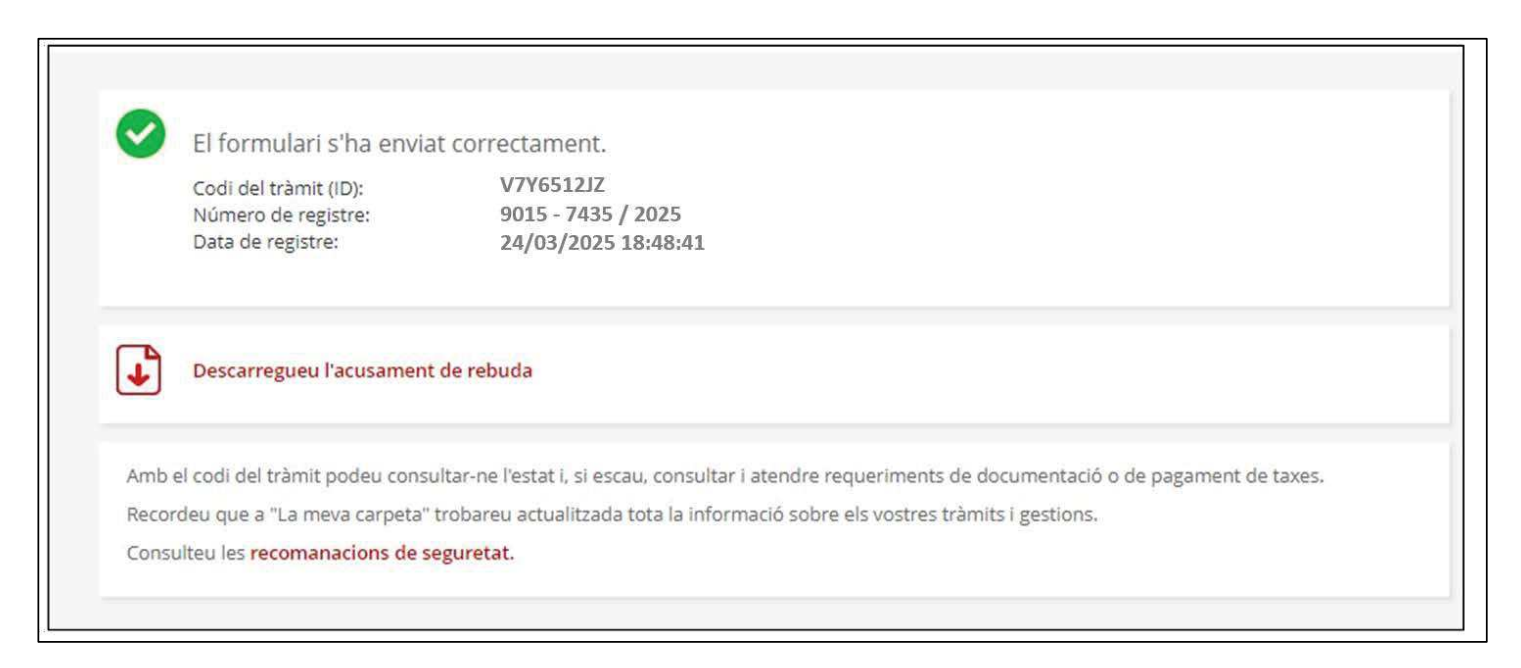

#### 3. Accedir al tràmit i consultar-lo

Pots accedir a la teva inscripció i consultar-la en tot moment:

1. Ves a la pàgina principal de Tràmits Gencat: <u>https://web.gencat.cat/ca/seu-electronica/</u>

2. Fes clic a **Accés a l'Àrea privada**, on hauràs d'entrar amb el teu **IdCAT Mòbil** o amb un dels mecanismes d'identificació digital vàlids.

| Què és l'Àrea privada?<br>L'Àrea privada és un espai virtual dins de l'entorn gencat.cat al que accedeixes ide<br>l'fer gestions relacionades amb els diferents serveis que et proporcionem. | entificant-hi i on pots consultar        | n                                           |
|----------------------------------------------------------------------------------------------------|------------------------------------------|---------------------------------------------|
| Navegadors compatibles amb l'accés a l'Àrea privada                                                                                                    |                                          |                                             |
| • Explorer Edget2 : a partir de la versió que té el Chromium.                                                                                                    |                                          | - the en                                    |
| Mozilla Firefox® versió 66.0.3 o superior.     Safarir® versió 12.0.2                                                                                                    |                                          |                                             |
| <ul> <li>Chromet<sup>2</sup> versió 15 o superior.</li> </ul>                                                                                                    |                                          | 10 000                                      |
| Només es pot tramitar amb Linux un cop heu emplenat el formularis PDF des d'u<br>S'està treballant per eliminar aquesta barrera tecnològica.                                                 | in altre sistema <mark>o</mark> peratiu. | Accés a l'Àrea Privada                      |
|                                                                                                    |                                          |                                             |
| * Com accedir a l'Àrea privada?                                                                                                    | * Com puc adjuntar do                    | cumentació a un tràmit i fer-ne el pagament |
| * Què pots fer a l'Àrea privada?                                                                                                    | PQuè és el GencatBOT                     | ?                                           |
|                                                                                                    |                                          |                                             |

#### 3. Accedir al tràmit i consultar-lo

| Àrea privada > Trâmits i gestions                                                                                                    |                                                           |                                                                                     |                                                                                     |                                                                   |                                                                  | -      | I Desconne | cta | teva Àrea privada,                                                                   |
|----------------------------------------------------------------------------------------------------|-----------------------------------------------------------|-------------------------------------------------------------------------------------|-------------------------------------------------------------------------------------|-------------------------------------------------------------------|------------------------------------------------------------------|--------|------------|-----|--------------------------------------------------------------------------------------|
| idi     Transits gestions<br>stati gestions<br>stati gestions     B<br>Solicitude, inscriptions,<br>certifications       àmits i gestions | Bústia de contacte<br>Pregurtes: queixes,<br>suggeriments | Cites prèvies<br>Consulteu l'estat de les<br>cites prèvies que teniu<br>programades | Notificacions<br>Consulteu l'estat de les<br>vortres notificacions<br>electròniques | Subscripcions<br>Subscriu-te a avisos i<br>serveis personalizzats | Les meves dades<br>Dades personals, dades<br>de contacte, avisos |        |            |     | pots consultar<br>l'estat del tràmit i<br>accedir-hi.                                |
| Quina gestió vols fer? Iniciar un tràmit                                                                                                  | Fer una consulta                                          | Demanar cita prèvia                                                                 |                                                                                     |                                                                   |                                                                  |        |            |     | Si tens diversos tràmit                                                              |
| Quina gestió vols fer? Iniciar un tràmit<br>Les teves gestions<br>Cercar en els codis i assumptes                                         | Fer una consulta<br>Tipus<br>Tots                         | Demanar cita prèvia                                                                 | ~                                                                                   | Des de                                                            |                                                                  | Fins a | ë          |     | Si tens diversos tràmit<br>oberts,<br><b>recorda que has de</b><br>for clic sobro ol |

#### 3. Accedir al tràmit i consultar-lo

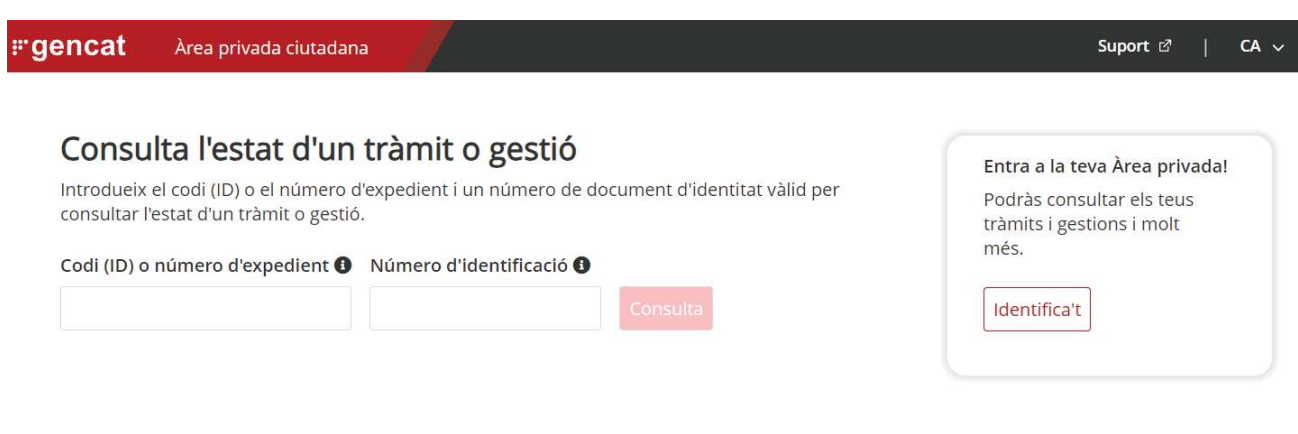

També pots accedir al tràmit des de la pàgina Consulta les meves gestions, on has d'introduir el codi del tràmit (ID) que trobaràs al rebut de registre i el número d'identificació (DNI, NIE) que vas introduir al formulari de sol·licitud.

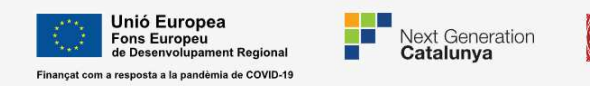

Generalitat de Catalunya

#### 4. Aportar documents

L'aportació de documents s'ha de fer a través de l'Àrea Privada.

Cliqueu sobre el botó Aportar documentació i carregueu els

#### fitxers.

| <b># gencat</b> Àrea privada ciutadan                                                          | a                                              | Suport 데   CA ~   옴 F                                          | 'ersona de la Peça de Prova 🛛 🖌 🏻 🗎                               | C+                                                          |                         |
|------------------------------------------------------------------------------------------------|------------------------------------------------|----------------------------------------------------------------|-------------------------------------------------------------------|-------------------------------------------------------------|-------------------------|
| Inici Tràmits i gestions Da                                                                    | des i documents   Cites                        | Notificacions Subscripcions                                    | Bústia de contacte                                                |                                                             |                         |
| Inici > Trâmits i gestions > Detall trâmit                                                     |                                                |                                                                |                                                                   |                                                             |                         |
|                                                                                                |                                                |                                                                |                                                                   |                                                             | <torna< td=""></torna<> |
| Sol·licitud de participació en la convocatòria<br>tècnic/a especialista operador/a de gestió d | i de selecció de pers<br>el trànsit del Centre | conal per a la creació<br>d'Informació Viària c<br>? Refrescar | de la borsa de treba<br>le Catalunya (CIVICA<br>Tornar a tramitar | all de la categoria de<br>T)<br><sup>tar documentació</sup> |                         |
| Codi personal O Codi<br>V7Y6512JZ                                                              | Núm. d'expedient                               | Data d'inici<br>24/03/2025                                     | Data d'estat<br>24/03/2025                                        | Estat<br>Rebuda                                             |                         |
| Historial de gestions                                                                          |                                                |                                                                | Documentació                                                      |                                                             |                         |
| Ordre cronològic:<br>De més recent a més antic      De més antic a més recent                  |                                                |                                                                |                                                                   | ✓ Despley                                                   | gar                     |
| Inici del tràmit                                                                               |                                                |                                                                |                                                                   | 24/03/2025                                                  |                         |
|                                                                                                |                                                |                                                                |                                                                   |                                                             |                         |

Tal com s'informa a les <u>bases de la</u> <u>convocatòria</u>, les persones participants hauran de presentar tota la documentació que sigui requerida a través de la seva <u>Àrea Privada</u> de la plataforma de Tràmits Gencat.

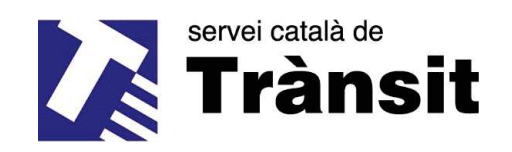

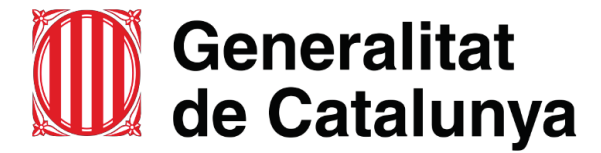

#### Més informació:

Correu electrònic: laborals.transit@gencat.cat